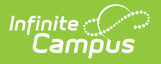

## **Record Fee Payments**

Last Modified on 06/27/2025 10:40 am CDT

Fees can be paid one at a time or you can pay multiple fees with a single payment.

If Surplus is an available payment method, the amount will be the surplus for the selected student only.

| Payment                                                   |         |           |                           |            |                  |                     |   |
|-----------------------------------------------------------|---------|-----------|---------------------------|------------|------------------|---------------------|---|
| Payment Total *                                           | Pay All | Clear All | Payment Date * 02/04/2022 | Ē          | Payment Method * | 0                   |   |
| Fee                                                       |         |           | Fee Max                   | Due Date   | Fee Balance      | ♥<br>Payment Amount |   |
| 9th Grade Retreat Fee                                     |         |           | Exempt                    | 02/11/2022 | 40.00            |                     | * |
|                                                           |         |           |                           | Total      | 40.00            | 0.00                |   |
| Comments<br>Maximum 255 characters<br>Make Payment Cancel |         |           |                           |            |                  |                     | 4 |

## Make a Payment

- 1. Click the **Make Payment** button at the bottom of the screen. The **Payment** panel displays all fees from all years for which a payment is needed.
  - Click here to expand...

| Payment                                                   |         |           |                           |            |       |                  |              |    |
|-----------------------------------------------------------|---------|-----------|---------------------------|------------|-------|------------------|--------------|----|
| Payment Total * 0.00                                      | Pay All | Clear All | Payment Date * 02/04/2022 | ä          |       | Payment Method * | •            |    |
| Fee                                                       |         |           | Fee Max                   | Due Date   |       | Fee Balance      | Payment Amou | nt |
| 9th Grade Retreat Fee                                     |         |           | Exempt                    | 02/11/2022 |       | 40.00            |              | ÷  |
|                                                           |         |           |                           |            | Total | 40.00            | 0.0          | 0  |
| Comments<br>Maximum 255 characters<br>Make Payment Cancel |         |           |                           |            |       |                  |              | Å  |

You can also access the Payment panel by clicking an individual fee then clicking the

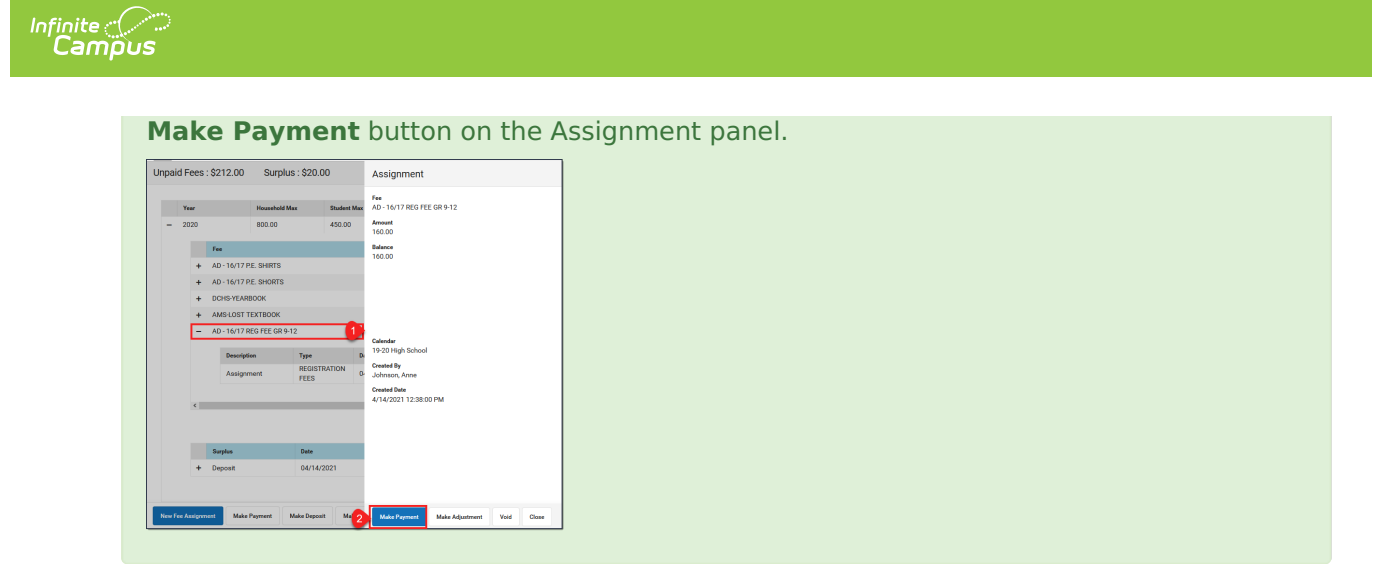

- 2. Enter a **Payment Date** in *mmddyyyy* format.
- 3. Enter the amount of the payment using one of the following options.

| Option         | Description                                                                             |                                                                   |                                                      |                                                       |  |  |  |  |  |
|----------------|-----------------------------------------------------------------------------------------|-------------------------------------------------------------------|------------------------------------------------------|-------------------------------------------------------|--|--|--|--|--|
| Pay All        | Click <b>Pay All</b> to populate this field with the total amount remaining to be paid. |                                                                   |                                                      |                                                       |  |  |  |  |  |
|                | Payment                                                                                 |                                                                   |                                                      |                                                       |  |  |  |  |  |
|                | Payment Total * 160.00                                                                  | Pay All                                                           |                                                      |                                                       |  |  |  |  |  |
| Payment Total  | The <b>Payment Total</b><br>the amount to be paid<br><u>Assignment</u> amount,          | field at the top of<br>d. If the total amo<br>the remaining am    | the panel allo<br>ount exceeds th<br>oount is deposi | ws you to enter<br>ne <u>Fee</u><br>ted as a surplus. |  |  |  |  |  |
|                | Payment                                                                                 |                                                                   |                                                      |                                                       |  |  |  |  |  |
|                | Payment Total *                                                                         | Pay All                                                           |                                                      |                                                       |  |  |  |  |  |
| Payment Amount | The <b>Payment Amou</b><br>enter a unique value<br>the Payment Total to                 | <b>nt</b> column allows<br>for each line. Can<br>match the values | you allows you<br>npus automatio<br>you enter.       | u to manually<br>cally updates                        |  |  |  |  |  |
|                | Payment Total *                                                                         | Payment Date * 04/14/2021                                         | Payment Meth                                         | • •                                                   |  |  |  |  |  |
|                | Fee                                                                                     | Fee Max Due Date                                                  | Fee Balance                                          | Payment Amount                                        |  |  |  |  |  |
|                | AD - 16/17 REG FEE GR 9-12                                                              | Applies 04/30/2021                                                | 160.00                                               | ^                                                     |  |  |  |  |  |
|                | AMS-LOST TEXTBOOK                                                                       | Applies 04/14/2021                                                | 15.00                                                | 10                                                    |  |  |  |  |  |
|                | DCHS-YEARBOOK                                                                           | Applies 04/08/2021                                                | 25.00                                                | 25.00                                                 |  |  |  |  |  |
|                | AD - 16/17 P.E. SHORTS                                                                  | Applies 03/31/2021                                                | 12.00                                                | 12.00 🗸                                               |  |  |  |  |  |
|                |                                                                                         | Total                                                             | 212.00                                               | 47.00                                                 |  |  |  |  |  |
|                |                                                                                         |                                                                   |                                                      |                                                       |  |  |  |  |  |

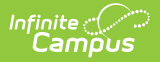

- 4. Enter any **Comments** associated with the payment.
- 5. Select one of the following **Payment Methods** and complete the payment.

| Payment<br>Method    | Description                                                                                                    |                                                                                                |                                                                           |                                                                                          |                                                                                               |                                      |  |  |  |
|----------------------|----------------------------------------------------------------------------------------------------|------------------------------------------------------------------------------------------------|---------------------------------------------------------------------------|------------------------------------------------------------------------------------------|-----------------------------------------------------------------------------------------------|--------------------------------------|--|--|--|
| Cash                 | Click the <b>Make Payment</b> button.<br><b>Result:</b> If more than the amount of the fee selected is paid, the extra amount becomes a <b>Surplus</b> . Campus saves the surplus amount and it can be applied to other fees.                                                                                                    |                                                                                                |                                                                           |                                                                                          |                                                                                               |                                      |  |  |  |
| Check                | The Check # field displays when you select this option. Enter the Check #         then click the Make Payment button.         Payment         Peyment Total         Peyment Total         Peyment Total         Operation         Peyment Total         Peyment Total         Operation         Peyment Total         Peyment Total         Object         Peyment Total         Object         Peyment Total         Object         Peyment Total         Object         Peyment Total         Object         Peyment Total         Object         Peyment Total         Object         Peyment Total         Object         Peyment Total         Object         Peyment Total         Object         Peyment Total         Object         Peyment Total         Object         Peyment Total         Object         Peyment Total         Peyment Total         Peyment Total         Peyment Total         Peyment Total         Peyment Total |                                                                                                |                                                                           |                                                                                          |                                                                                               |                                      |  |  |  |
| Surplus<br>(Balance) | This option only displays                                                                                                    | if a surpl                                                                                     | us is availa                                                              | er fees.<br>able on the acc                                                              | ount. Click th                                                                                | ne <b>Make</b>                       |  |  |  |
| \$XX.XX)             | Payment Total *          Payment Total *         15.00         Pay All         Fee         AMS-LOST TEXTBOOK         The Surplus Balance is repayment displays below amount paid in the Cred                                                                                                    | Payment Date<br>04/14/202<br>Fee Max<br>Applies<br>educed by<br>the fee(s)<br><b>it</b> column | •<br>1 ☐<br>Due Date<br>04/14/2021<br>Total<br>7 the amou<br>9 with the t | Payment N<br>Surplus<br>Fee Balan<br>15.0<br>15.0<br>Int used to pay<br>type and date of | Alethod *<br>(Balance: \$20.00) ▼<br>ce Payment<br>00<br>00<br>the fee. The<br>of the payment | Amount 15.00 0<br>15.00 0<br>15.00 1 |  |  |  |

| Payment Method              | Description                                                                                                    |                          |                                              |                |  |  |  |
|-----------------------------|----------------------------------------------------------------------------------------------------|--------------------------|----------------------------------------------|----------------|--|--|--|
| Record Credit/Debit<br>Card | If your district does NOT use Online Payments or a Card Reader, enter the <b>Reference Number,</b> then click the <b>Make Payment</b> button. |                          |                                              |                |  |  |  |
|                             | Payment Total *         Pay           75.00         Pay All         Clear All         0                                                       | ment Date *<br>6/26/2025 | Peyment Method* 3<br>Record Credit/Debit C 🔻 |                |  |  |  |
|                             | Reference Number *                                                                                                    |                          |                                              |                |  |  |  |
|                             | 20250626                                                                                                    |                          |                                              |                |  |  |  |
|                             | Fee                                                                                                    | Due Date                 | Fee Balance                                  | Payment Amount |  |  |  |
|                             | Yearbook                                                                                                    |                          | 75.00                                        | 75.00          |  |  |  |
|                             |                                                                                                    | Total                    | 75.00                                        | 75.00          |  |  |  |

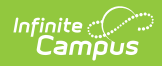

| <b>Payment Method</b>                                                  | <b>Description</b><br>The payment displays below the fee(s) with the type and date of the                                                                                                    |  |  |  |  |
|------------------------------------------------------------------------|----------------------------------------------------------------------------------------------------|--|--|--|--|
|                                                                        | payment displays below the ree(s) with the type and date of the<br>payment, the amount paid in the <b>Credit</b> column. If more than the<br>amount of the fee selected is paid, the extra amount becomes a<br><b>Surplus</b> Campus saves the surplus amount and it can be applied to<br>other fees.                                                                                                    |  |  |  |  |
| <b>Process Credit/Debit</b><br><b>Card</b><br>(Mobile Payments<br>App) | A table or phone running the Campus Mobile Payments app is used<br>with a card reader to record a payment.<br>Click here to expand<br>Click the Make Payment button. The Card Present Processing<br>window displays.<br>Card Present Processing ×                                                                                                    |  |  |  |  |
|                                                                        | Subtrain \$50.00<br>Service Fee \$1.75<br>Total \$51.75<br>Processing Mode:<br>Mobile Payments App<br>Select a Device: (Required)<br>Email Address for Receipt<br>Must be a valid email similar to "user@example.com"<br>User@example.com<br>Send to app Cancel                                                                                                    |  |  |  |  |
|                                                                        | <ol> <li>Select Mobile Payments App in the Processing Mode field.</li> <li>Select one of the mobile devices configured for Campus<br/>Payments from the Select a Device field. For details on setting<br/>up the mobile app to take payments, see Mobile Payments Setup<br/>for Office Payments.</li> <li>Enter an Email Address if the cardholder would like a receipt.</li> <li>Click Send to app. It will then appear as a Pending Transaction<br/>on that mobile device. You may need to tap Refresh for the<br/>transaction to appear.</li> <li>Tap Submit Payment.</li> <li>Use the card reader to either tap, swipe, or read the chip in the<br/>card. When payment is complete, a confirmation message<br/>displays on the app. In Campus, a card present receipt display.</li> </ol> |  |  |  |  |
| Process Credit/Debit<br>Card (Manual Entry)                            | <ul> <li>Complete these steps if you do not have a Card Reader.</li> <li>Click here to expand</li> <li>Click the Make Payment button. The Card Present Processing window displays.</li> </ul>                                                                                                    |  |  |  |  |

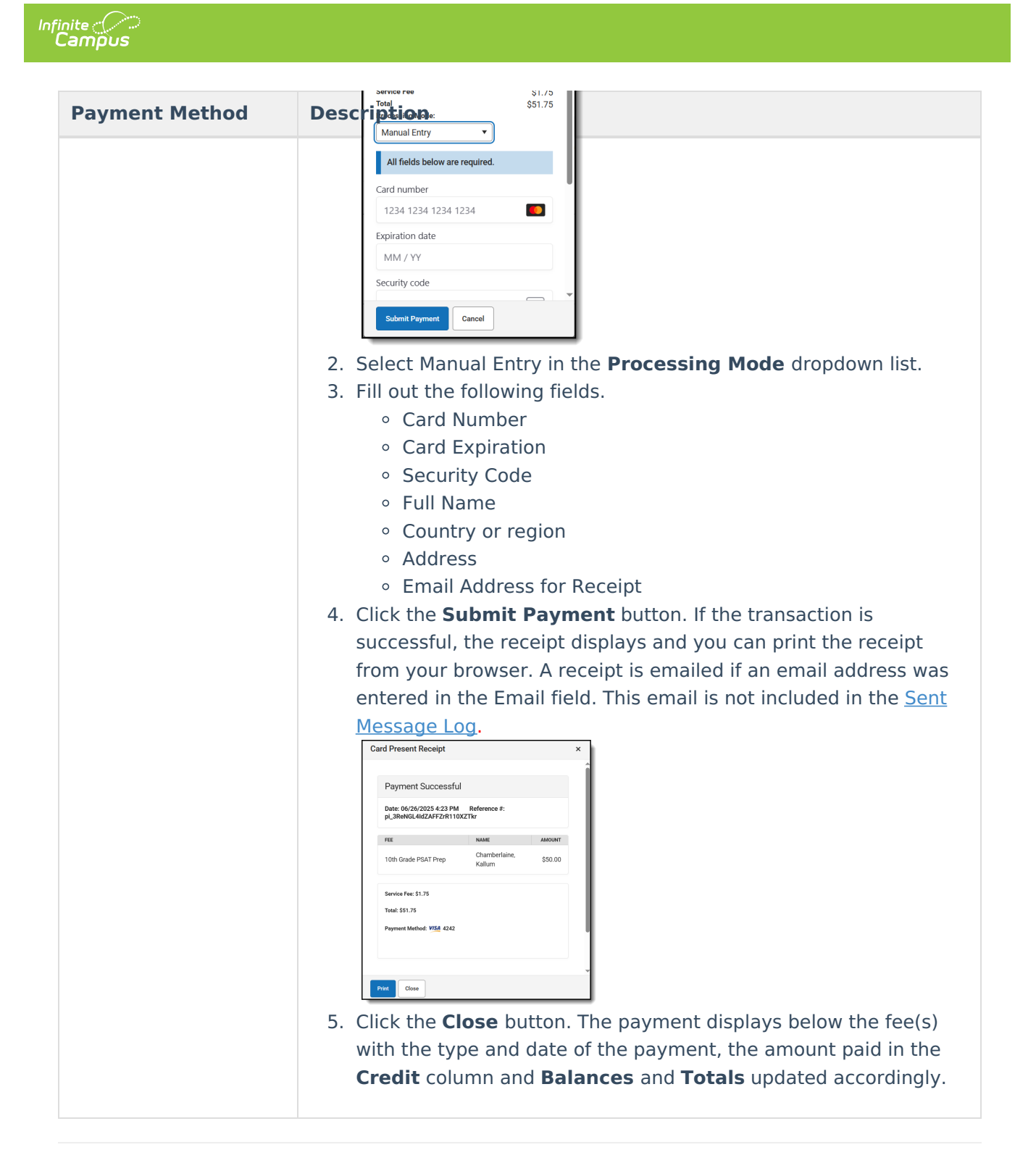

## **Payment Panel**

Only **Comments** can be added or modified in this panel.

After a payment is made, you can click the payment to display the Payment panel. This panel includes the **Payment Date**, the total **Amount**, the **Payment Method**, and any **Comments** attached to the payment. The calendar in which the payment was made and the name of the

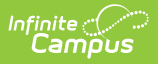

user(s) who created the payment also display.

Below the **Comments** section, the panel displays all fees paid with that payment, the due dates of each fee, and the amount paid for each fee.

| Year                           |                                | Н        | ousehold Max                         |          | Studen   | t Max       |                  |      | Balan     |
|--------------------------------|--------------------------------|----------|--------------------------------------|----------|----------|-------------|------------------|------|-----------|
| 21-22                          |                                | 50       | 00.00                                |          | 200.00   | 0           |                  |      | - 75.0    |
| Fee                            | •                              |          |                                      | Due Date |          |             |                  |      | Balance   |
| - Se                           | nior Trip                      |          |                                      |          |          |             |                  |      | 0.00      |
|                                | Description                    | Туре     |                                      |          |          | Date        | Deb              | it   |           |
|                                | Assignment                     | Field T  | rip                                  |          |          | 10/28/2019  | 100.0            | D    |           |
|                                | Payment                        | In Offic | ce                                   |          |          | 02/16/2022  | 0.0              | D    |           |
|                                |                                |          |                                      |          |          |             |                  |      |           |
| + Ye                           | arbook                         |          |                                      |          |          |             |                  |      | 0.00      |
| Doumont                        |                                |          |                                      |          |          |             |                  |      |           |
| Payment                        |                                |          |                                      |          |          |             |                  |      |           |
| Amount                         |                                |          | Payment Date                         |          |          | Payment Typ | be               |      |           |
| Payment Method                 |                                |          | 2,10,2022                            |          |          | in onloc    |                  |      |           |
| Check - Check#                 | \$6547                         |          |                                      |          |          |             |                  |      |           |
| Created By<br>Administrator, [ | Demo <mark>(123456789</mark> ) |          | Created Date<br>2/16/2022 2:21:00 PM |          |          |             |                  |      |           |
| Modified By                    | Jama (122456780)               |          | Modified Date                        |          |          |             |                  |      |           |
| Comments                       | Jenio (125450769)              |          | 2/10/2022 2.21.00 PM                 |          |          |             |                  |      |           |
| Maximum 255 ch                 | aracters                       |          |                                      |          |          |             |                  |      |           |
| 1                              |                                |          |                                      |          |          |             |                  |      |           |
|                                |                                |          |                                      |          |          |             |                  |      |           |
|                                |                                |          |                                      |          |          |             |                  |      |           |
|                                |                                |          |                                      |          |          |             |                  |      |           |
|                                |                                |          |                                      |          |          |             |                  |      |           |
| Description                    | D                              | ue Date  | Name                                 | Calenda  | r        |             | Payment Sta      | Paym | ent Amoun |
| Senior Trip                    |                                |          | (109301)                             | 21-22    | larrison | High        | Paid             |      | 100.00    |
|                                |                                |          |                                      |          |          |             | Payment<br>Total |      | 200.00    |
|                                |                                |          |                                      |          |          |             |                  |      |           |
|                                |                                |          |                                      |          |          |             |                  |      |           |